# dígitro.

## GUIA DE INTEGRAÇÃO E HOMOLOGAÇÃO DE MÍDIAS SOCIAIS

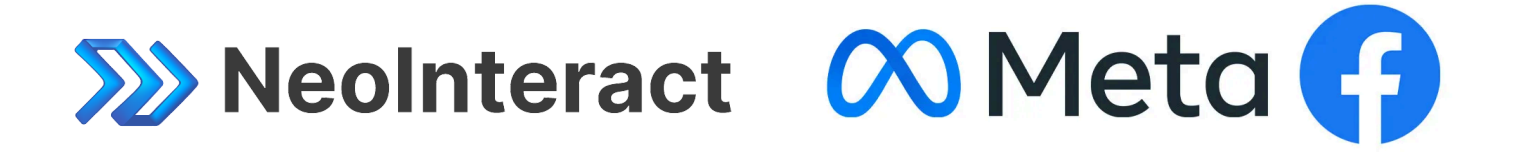

#### Conteúdo do documento:

| 1. BOAS PRÁTICAS                                                 | 2 |
|------------------------------------------------------------------|---|
| 2. ORIENTAÇÕES PARA ENVIO DA SOLICITAÇÃO DA PERMISSÃO - FACEBOOK | 3 |
| 2.1. Configurações da plataforma: Desktop                        | 3 |
| 2.2. pages_messaging                                             | 5 |
| 2.3. Business Asset User Profile Access                          | 6 |

## 1. BOAS PRÁTICAS

Informe o endereço direto do destino final, por exemplo, ao invés de informar: https://www.seu\_dominio.com informe *https://www.seu\_dominio.com.br/neo* - desta maneira, ao invés adm meta cair no portal das soluções Dígitro e ter que escolher a solução NeoInteract, ele será direcionado diretamente para a tela de login do NeoInteract;

- Crie um serviço receptivo SEM classificação de chamadas e SEM pós-atendimento;
- Crie um usuário atendente e certifique-se de que apenas aquele agente atenda as chamadas encaminhadas para este serviço;
- Faça login previamente com o agente para criar uma senha e já deixá-lo preparado para uso;
- Criei uma senha fácil para o agente, por exemplo: Aa123\*;
- Deixe o atendimento da mídia Chat do agente configurado para atendimento AUTOMÁTICO;
- Deixe ativado as 8 posições de atendimento simultâneas;
- Crie uma conta de usuário para o Facebook e/ou para o Instagram caso for utilizar ambas as mídias(Pode utilizar o mesmo e-mail);
- Procure fornecer senhas fáceis, por exemplo: Test123\*;

Lembre-se que este usuário criado deve ser adicionado como um usuário testador no Facebook developers;

Todo o passo a passo enviado para a homologação do uso das mídias sociais, deverá ser feito em inglês;

Um vídeo bem feito, mostrando todos os passos corretamente, aumentam significativamente as chances de aprovação da meta, além disso, em alguns cenários, os administradores da meta nem chegam a fazer as simulações, porém, é importante que todo, que todo o cenário possa ser replicado por eles;

Ainda com todos esses procedimentos, pode acontecer da meta não aprovar a solicitação inicialmente, por isso, acompanhe no painel de solicitações do facebook developers o andamento dela e caso seja reprovada, veja qual foi a alegação, faça as devidas alterações e envie novamente;

O período de aprovação utilizado pela meta pode variar de algumas horas a alguns dias; Para cada permissão utilizada, também deverá ser enviado todo o passo a passo novamente;

Por fim, os passos informados nos passo a passo deste documento estão sendo executados todos através do navegador de internet, caso você utilize algum software que espelhe a tela do celular no computador.

## 2. ORIENTAÇÕES PARA ENVIO DA SOLICITAÇÃO DA PERMISSÃO - FACEBOOK

Exemplo dos passos que podem ser utilizados para a aprovação utilizando o NeoInteract e Navegador Web:

Avaliação Permissões Facebook:

- pages\_messaging
- Business Asset User Profile Access

#### Perguntas:

Um analista do Facebook pode acessar ou entrar no seu aplicativo para verificar se você está usando as permissões ou recursos de acordo com a Política da Plataforma do Facebook? R: Sim.

Posso utilizar os vídeos de simulação fornecidos pela Dígitro para a minha homologação? R: Sim, PORÉM não há garantia da aprovação pela parte da META, independente do caso o cenário precisa ser criado justamente para que se o adm da META queria fazer a simulação ele consiga, E obviamente os dados apresentados no vídeo serão diferentes daqueles que você deverá enviar no passo a passo.

## 2.1. Configurações da plataforma: Desktop

URL do site: https://seu\_dominio.com.br/neo

NeoInteract is a contact center application that manages a company's customer service. These services take place through chat conversations where customers exchange messages with the company.

Chat messages are received by NeoInteract, which then selects a human attendant to respond to incoming messages.

There are several ways that customers can start a chat with NeoInteract, including Messages (on the company's Facebook page). In this example, the customer accesses the company's Facebook page and sends messages.

To then allow chat messages sent by Facebook Messenger users to be received and served by NeoInteract, we depend on the permissions of the Facebook application.

Please, before executing the step by step, we need to make some observations:

- We created a test Facebook account, and associated it as a developer (step 6), so that you can simulate the integration, and replicate the experience (step 9).

- We are requesting advanced access to the "pages\_messaging" permission to be able to manage and access page conversations in Messenger. (step 9).

- The advanced access request for the "Business Asset User Profile Access" permission is for our application to read the user fields of users who interact with your business assets such as name. (step 9).

- If you have questions about the step by step, please watch the video (screencast).

- If a problem occurs, if possible, send a print or recording of the execution so that we can understand the problem.

#### Step by step:

- If you have questions about the step by step, please watch the video (screencast) or, if a problem occurs, if possible, send a print or recording of the execution so that we can understand the problem.

Step 1: In the browser (Chrome, Firefox, Edge, etc), access the application test page: https://seu\_dominio.com.br/neo

Step 2: Fill in the access credentials:

- Login: LOGIN\_DO\_ATENDENTE
- Password: PASSWORD\_DO\_ATENDENTE

Step 3: Click on the "ENTER" button and a new browser window will open with the application. Now the test user is logged into the application.

Step 4: The browser will ask for permission to display notifications. Select "Allow".

Step 5: In the menu located on the left, at the top of the page, in the "STATUS" option, select the "Return to operating" item. At this moment, the chat user's status becomes "Operating", indicating that he or she is able to receive new chats.

Step 6: After having the "Ready" status selected in the previous step, in another browser window, access the company's Facebook page, at the following URL https://www.facebook.com/pagina\_da\_sua\_empresa/. A screen with the title will appear: "Connect with SUA\_EMPRESA on Facebook".

Login with the Facebook account:

- Account: CONTA\_DE\_TESTE\_CRIADO\_PARA\_FACEBOOK
- Password: PASSWORD\_DA\_CONTA\_DE\_TESTE\_DO\_FACEBOOK

Step 7: On the Facebook screen, the browser will ask for permission to display notifications. Select "Allow".

Step 8: On this page, click on the "Message" button to open "Messenger". Send a text message via Messenger so that it is received by the chat user.

Step 9: Go back to the NeoInteract screen and check if the message sent by Facebook appears as a new chat conversation. From there, the chat conversation can be continued.

In this use case we are requesting the pages\_messaging permission so that NeoInteract can receive messages sent from Facebook and the "Business Asset User Profile Access" permission is for our application to read the user fields of users who interact with your business assets such as name.

## 2.2. pages\_messaging

Conte para nós como você está usando essa permissão ou recurso.

NeoInteract is a contact center application that manages customer service for a company. These services take place through chat conversations where customers exchange messages with the company.

Chat messages are received by NeoInteract, which then selects a human attendant to respond to the messages received.

There are several ways that customers can use to start a chat with NeoInteract, including Messenger (on the company's Facebook page). In this example, the customer accesses the company's Facebook page and sends messages via Messenger.

To then allow chat messages sent by Facebook users to be received and served by NeoInteract, we depend on Facebook's application permissions.

#### Step by step:

- If you have questions about the step by step, please watch the video (screencast) or if a problem occurs, if possible, send a print or recording of the execution so that we can understand the problem.

Step 1: In the browser (Chrome, Firefox, Edge, etc), access the application test page: https://seu\_dominio.com.br/neo

Step 2: Fill in the access credentials:

- Login: LOGIN\_DO\_ATENDENTE
- Password: PASSWORD\_DO\_ATENDENTE

Step 3: Click on the "ENTER" button and a new browser window will open with the application. Now the test user is logged into the application.

Step 4: The browser will ask for permission to display notifications. Select "Allow".

Step 5: In the menu located on the left, at the top of the page, in the "STATUS" option, select the "Return to operating" item. At this moment, the chat user's status becomes "Operating", indicating that he or she is able to receive new chats.

Step 6: After having the "Ready" status selected in the previous step, in another browser window, access the company's Facebook page, at the following URL https://www.facebook.com/pagina\_da\_sua\_empresa/. A screen with the title will appear: "Connect with SUA\_EMPRESA on Facebook".

Login with the Facebook account:

- Account: CONTA\_DE\_TESTE\_CRIADO\_PARA\_FACEBOOK
- Password: PASSWORD\_DA\_CONTA\_DE\_TESTE\_DO\_FACEBOOK

Step 7: On the Facebook screen, the browser will ask for permission to display notifications. Select "allow".

Step 8: On this page, click on the "Message" button to open "Messenger". Send a text message via Messenger so that it is received by the chat user.

Step 9: Go back to the NeoInteract screen and check if the message sent by Facebook appears as a new chat conversation. From there, the chat conversation can be continued.

In this use case we are requesting the pages\_messaging permission so that NeoInteract can receive messages sent from Facebook.

### 2.3. Business Asset User Profile Access

Conte para nós como você está usando essa permissão ou recurso.

NeoInteract is a contact center application that manages customer service for a company. These services take place through chat conversations where customers exchange messages with the company.

Chat messages are received by NeoInteract, which then selects a human attendant to respond to the messages received.

There are several ways that customers can use to start a chat with NeoInteract, including Messenger (on the company's Facebook page). In this example, the customer accesses the company's Facebook page and sends messages via Messenger.

To then allow chat messages sent by Facebook users to be received and served by NeoInteract, we depend on Facebook's application permissions.

#### Step by step:

- If you have questions about the step by step, please watch the video (screencast) or, if a problem occurs, if possible, send a print or recording of the execution so that we can understand the problem.

#### Step by step:

- If you have questions about the step by step, please watch the video (screencast). - If a problem occurs, if possible, send a print or recording of the execution so that we can understand the problem.

Step 1: In the browser (Chrome, Firefox, Edge, etc), access the application test page: https://seu\_dominio.com.br/neo

Step 2: Fill in the access credentials:

- Login: LOGIN\_DO\_ATENDENTE
- Password: PASSWORD\_DO\_ATENDENTE

Step 3: Click on the "ENTER" button and a new browser window will open with the application. Now the test user is logged into the application.

Step 4: The browser will ask for permission to display notifications. Select "Allow".

Step 5: In the menu located on the left, at the top of the page, in the "STATUS" option, select the "Return to operating" item. At this moment, the chat user's status becomes "Operating", indicating that he or she is able to receive new chats.

Step 6: After having the "Ready" status selected in the previous step, in another browser window, access the company's Facebook page, at the following URL https://www.facebook.com/pagina\_da\_sua\_empresa/. A screen with the title will appear: "Connect with SUA\_EMPRESA on Facebook".

Login with the Facebook account:

- Account: CONTA\_DE\_TESTE\_CRIADO\_PARA\_FACEBOOK
- Password: PASSWORD\_DA\_CONTA\_DE\_TESTE\_DO\_FACEBOOK

Step 7: On the Facebook screen, the browser will ask for permission to display notifications. Select "allow".

Step 8: On this page, click on the "Message" button to open "Messenger". Send a text message via Messenger so that it is received by the chat user.

Step 9: Return to the NeoInteract screen and verify that the message sent by Facebook appears as a new chat conversation, with the user's identification (name). From there, the chat conversation can be continued.

In this use case, we are requesting the "Business Asset User Profile Access" permission so that NeoInteract can receive and display the identification of the user (name) who sent the messages from Facebook.